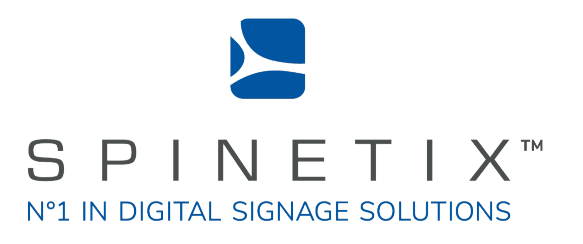

# Elementi

# Quick Guide

Dernière mise à jour: mars 2022

### Contenu

### 3 Avertissement

### 3 Configuration requise

### Pour Commencer

- 5 Panneaux et vues
- 6 Barre d'outils
- 7 Projet

4

- 8 Composition
- 9 Playlist
- 10 Publication de votre projet
- 11 Importation
- 12 Polices de caractères

### 13 Aperçu de l'interface

- 14 Panneau d'aperçu
- 15 Plein écran
- 16 Panneau d'édition
- 17 Chronologie
- 18 Panneau de planification
- 19 Panneau de navigation
- 20 Widgets
- 21 Dépôt
- 22 Equipements

### 23 Caractéristiques de style

- 24 Propriétés du texte
- 25 Propriétés des médias
- 26 Format du cadre
- 27 Effets
- 28 Transitions

### 29 Présentation des droits d'utilisateur

30 Droits d'utilisateur

### 31 Caractéristiques avancées

- 32 Format régional
- 33 Interactivité
- 34 Multi-écrans
- 35 Console de développement

### 36 Licences

- 37 Plan de mise à jour Elementi
- 38 Support
- 39 Glossaire

### **Configuration Requise**

### Windows

- Microsoft® Windows® 10, Windows® 8.1, Windows® 7 avec Service Pack 1, Windows® Vista avec Service Pack 2.
- Un processeur 32-bit ou 64-bit (Elementi est une application 32-bit, mais elle fonctionne également sur un processeur 64 bits)
- 200 Mo d'espace disque disponible pour l'installation
- Processeur Intel® Pentium® 4, AMD Athlon® 64 ou plus récent, prenant en charge SSE2 instruction set
- 4Go de RAM
- Résolution supérieure à 1024x768 DirectX 9.0c ou une version ultérieure avec une couleur 32 bits

Elementi ne peut pas être utilisé sans avoir été préalablement activé. Une connexion Internet est requise pour le téléchargement, l'activation et la ré-activation.

#### Notes

- Mac n'est pas pris en charge, mais Boot Camp (avec ou sans Parallels Desktop) exécute des versions compatibles de Microsoft® Windows® ou d'un Mac à processeur Intel.
- Linux n'est pas pris en charge
- Windows® Server OS n'est pas pris en charge
- Virtual machine n'est pas recommandé, principalement pour des raisons de performance.

## **Pour Commencer**

### Panneaux et vues

La fenêtre principale d'Elementi se compose de quatre panneaux et permet une vue horizontale et verticale.

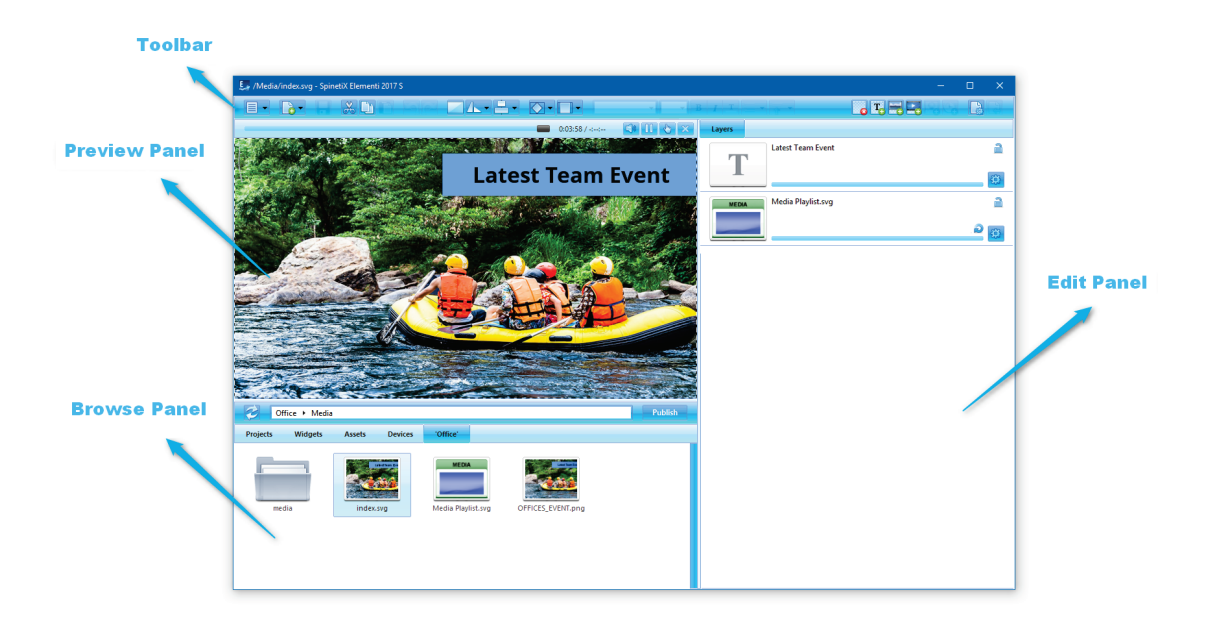

### Panneaux

#### Panneau d'aperçu

Permet d'afficher des projets, des compositions et des playlists (voir le panneau Aperçu, p14)

### Panneau d'édition

Permet de modifier les composants tels que les propriétés, les calques, les éléments d'une playlist et la planification (voir le panneau d'édition, p16)

### Panneau de planification

Permet d'attribuer une plage horaire pour la lecture d'un média à un moment donné, ou avec une certaine récurrence (voir panneau de planification, p.18)

### Panneau de navigation

Dépôt de fichiers (voir panneau de navigation, p.19)

#### Vues

Pour modifier une vue, sélectionnez **Orientation** (dans le Menu> Icône Vue dans la barre d'outils), puis choisissez **Horizontal** ou **Vertical**.

### jhfjhg

### **Barre d'outils**

La barre d'outils contient les icônes des actions les plus fréquemment utilisées. La barre d'outils est sensible au contexte et, en fonction de la tâche effectuée, seules les icônes pertinentes seront affichées. Lorsque vous passez le curseur sur une icône, une info-bulle apparaît. Certaines icônes offrent plus d'options et celles-ci peuvent être consultées en cliquant sur la flèche pointant vers le bas. Vous pouvez également accéder à certaines fonctions de la barre d'outils via des raccourcis clavier.

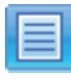

Menu

Accès au menu principal (fichier, édition, paramètres, etc.)

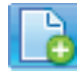

Nouveau Création d'un nouveau projet, composition,

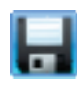

Sauvegarder

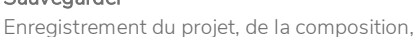

playlist etc. (CTRL + S)

playlist, etc. (CTRL + N)

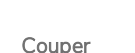

Copier

Coller

Déplacement des données sélectionnées dans le presse-papiers (CTRL + X)

Création de données en double dans le

presse-papiers (CTRL + C)

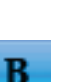

Texte en gras

Choix du style gras

Sélection de l'écran à afficher

Multi-écrans

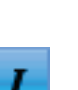

Texte en italique Choix du style italique

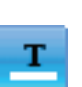

Couleur du texte Choix du style des couleurs

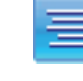

Alignement horizontal du texte Alignement du texte à gauche, au centre, à droite et justifié

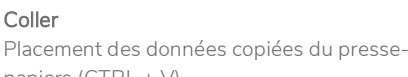

Alignement vertical du texte Alignement du haut, du centre et du bas

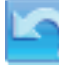

Annuler Annulation du dernier changement effectué

papiers (CTRL + V)

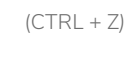

Rétablin Inverser la fonction Annuler (CTRL + Y)

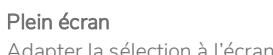

Adapter la sélection à l'écran

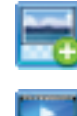

Ajouter un calque streaming Ajout d'un nouveau calque streaming

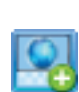

Ajouter un calque page web Ajout d'un nouveau calque de page Web

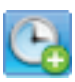

Programmer un média Ajouter des médias dans le calendrier

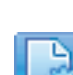

### Propriétés du document

Boîte de dialogue de configuration (couleur d'arrière-plan, transitions, etc.) (CTRL + I)

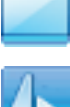

Rotation 90°, -90°, 180°, duplication horizontale et

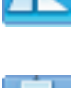

### Alignement

vertical

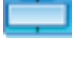

Alignement de sélection à gauche, à droite,

au centre, en haut et en bas

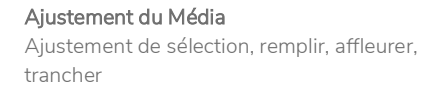

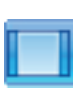

Alignement du Média

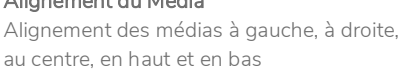

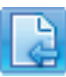

#### Remonter

Revenir au document précédent

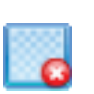

Effacer Calque Suppression d'un calque (Del)

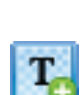

Ajouter un calque texte Ajouter un nouveau calque de texte (CTRL+insert)

### Ajouter un calque média

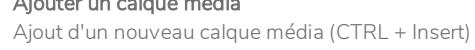

6

### Projet

Un projet contient tous les fichiers mis en place pour créer du contenu d'affichage dynamique pour votre (vos) écran(s).

| 🔄 SpinetiX Elementi 2017 S                                                                                                    | - 🗆 X                                                                                                    |
|----------------------------------------------------------------------------------------------------|----------------------------------------------------------------------------------------------------|
|                                                                                                    |                                                                                                    |
| 0.00:04 / 0.00:07                                                                                                    |                                                                                                    |
| SPINETIX                                                                                                    | Image: New Project     X       Name     Project       Model     HMP300       Format     16:9       Writhh     1920       Height     1080       Duration     Automatic       QK     Cancel |
| Projects Wildgets Devices 'Project'                                                                                                    |                                                                                                    |
| HIMPSOD         HIMPSOD         HIMPSOD <t< th=""><th></th></t<> |                                                                                                    |

### Composants du projet

Un projet contient un fichier source et toute combinaison d'images, de vidéos, de playlists et/ou de compositions. Le fichier source (index.svg) permet d'afficher un projet. Votre projet peut également contenir un calendrier, des scripts, des données, etc. Vous pouvez placer autant de compositions et de playlists que vous voulez, ainsi qu'un calendrier dans un projet.

### Créer un nouveau projet

Pour créer un nouveau projet, sélectionnez Nouveau projet (sous l'icône Nouveau dans la barre d'outils) et définissez un nom de projet, un équipement cible, un format d'affichage, une durée, etc. Ces propriétés peuvent être modifiées à tout moment. Le nouveau projet est automatiquement enregistré sous l'onglet Projets (dans le panneau de navigation). Les projets peuvent être regroupés dans une collection (dossier).

### Voir votre projet

Pour afficher un projet dans le panneau d'aperçu, double-cliquez sur le projet (icône dans le panneau de navigation). Tous les fichiers de projet vont désormais apparaître (dans le dernier onglet du panneau de navigation). Le nom du projet apparaîtra automatiquement comme nom du dernier onglet.

### Propriétés

Pour afficher et modifier les propriétés du projet, cliquez sur *Propriétés du Document* **(**icône dans la barre d'outils).

### Composition

Une composition est un média disposé d'une manière particulière.

| 🛃 SpinetiX Elementi 2017 S                                                        | - 🗆 X                                                                                                    |
|-----------------------------------------------------------------------------------|----------------------------------------------------------------------------------------------------|
|                                                                                   |                                                                                                    |
| 🔲 0:00:25 / 📢 🛄 🍐 🗙                                                               | Layers                                                                                                    |
| INFORMATIONS                                                                      | Playlist.svg                                                                                                    |
| EXCESSIVE HEAT WARNING REMAINS<br>IN EFFECT FROM NOON THURSDAY<br>TO 9 PM FRIDAY. | New Layout     X       Name     Layout       Format     16.9       With     1920       Height     1080       Duration     Automatic       Background     Image: Cancel |
| Clinic Publish                                                                    |                                                                                                    |
| Projects Widgets Devices 'Clinic'                                                 |                                                                                                    |
| Calendars Media RSS Spreadsheets Text index.syg                                   |                                                                                                    |

### Créer une nouvelle composition

Pour créer une nouvelle composition, sélectionnez Nouvelle composition (sous l'icône Nouveau dans la barre d'outils) et définissez le nom, le format, la couleur d'arrière-plan, la durée, etc. Ces propriétés peuvent être modifiées à tout moment. La nouvelle composition est automatiquement enregistrée dans le projet en cours.

### Utilisation des compositions

Les compositions peuvent être utilisées dans un projet, une playlist ou dans un calendrier. Les compositions peuvent être déplacées dans le panneau d'édition. Un nombre illimité de compositions peut être créé dans un projet.

### Modification de compositions

Pour modifier une composition, double-cliquez dessus (icône dans le panneau de navigation). Pour afficher une composition dans le panneau d'aperçu, double-cliquez sur le fichier source de la composition (index.svg). Pour ajouter un média, glissez et déposez le média (fichiers) du panneau de navigation dans les panneaux d'aperçu ou d'édition. Pour ajouter du texte, cliquez sur *Ajouter un calque texte* (icône dans la barre d'outils). Chaque média ou texte ajouté obtient automatiquement son propre calque dans le panneau d'édition.

### Propriétés

Pour afficher et modifier les propriétés de la composition, cliquez sur *Propriétés du Document* (icône dans la barre d'outils).

### Playlist

Une playlist est une série d'éléments joués dans un ordre séquentiel.

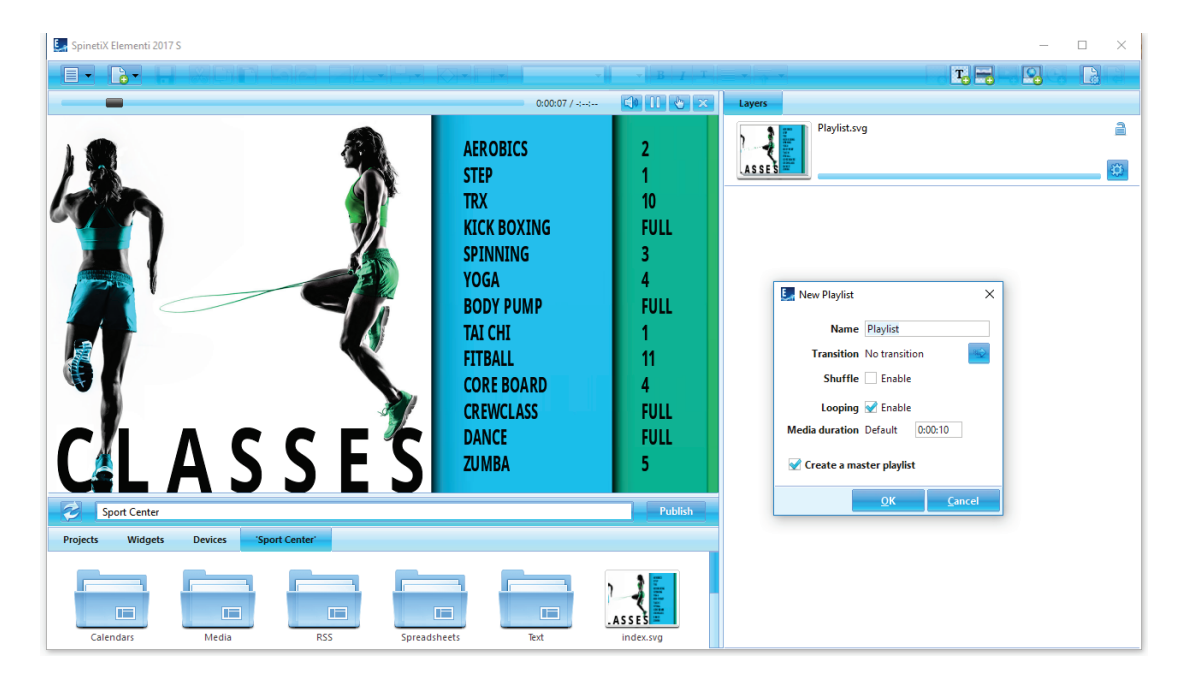

### Créer une nouvelle playlist

Pour créer une nouvelle playlist, sélectionnez Nouvelle playlist (sous l'icône Nouveau dans la barre d'outils) et définissez le nom de la playlist, la transition, la durée, etc. Ces propriétés peuvent être modifiées à tout moment. Les nouvelles playlists sont automatiquement sauvegardées dans le projet en cours.

### Utilisation des playlists

Les playlists peuvent être utilisées dans des projets, des compositions, dans une autre playlist ou dans un calendrier. Une playlist peut être déplacée dans les panneaux d'aperçu ou d'édition. Un nombre illimité de playlists peut être créé dans un projet.

### Modification des playlists

Pour éditer une playlist, double-cliquez sur la playlist (icône dans le panneau de navigation). Pour afficher une playlist dans le panneau d'aperçu, double-cliquez sur le fichier source de la playlist (playlist.svg). Pour ajouter un média dans une playlist, faites glisser le média (fichiers) du panneau de navigation vers le panneau d'édition.

### Propriétés

Pour afficher et modifier les propriétés de la playlist, cliquez sur *Propriétés du Document* (icône dans la barre d'outils).

### Publication de votre projet

La publication est l'action de copier votre projet sur un ou plusieurs appareils.

| 🖳 SpinetiX Elementi 2017 S                         |                |               |                    |                   |      | - | $\Box$ $\times$ |
|----------------------------------------------------|----------------|---------------|--------------------|-------------------|------|---|-----------------|
|                                                    |                | ×             | • B I T = • •      |                   | T, 🔫 |   |                 |
| -                                                  |                | 0:00:20 / -:: | 10 11 💩 🛪 🛛 Layers |                   |      |   |                 |
| Corporate An                                       | nounceme       | nt            |                    | Playlist.svg      |      |   | <u>ا</u>        |
| The board is pleased to a<br>Tom Wong has been app | Publish        |               |                    | ×                 |      |   |                 |
| Tom will be responsible -                          | Target Devices | Model         | Available Devices  | Model             |      |   |                 |
| the solid foundation and                           | = 001d50200011 | HMP350        | - 001d50200025     | HMP350            |      |   |                 |
| achieved by the team ur                            | - 001d50200016 | HMP350        | = 001d50200072     | HMP350            |      |   |                 |
| Johnson's leadership.                              |                | -             | - 001d502000f7     | HMP300            |      |   |                 |
|                                                    |                | -             | = 001d50201acd     | HMP300            |      |   |                 |
|                                                    |                |               | = 001d50202arc     | HMP350            |      |   |                 |
|                                                    |                |               | - 001d50202b94     | HMP350            |      |   |                 |
|                                                    |                |               | 001-4502026-05     | LINADOSO          |      |   |                 |
| August 30, 2016                                    |                |               |                    | <u>OK C</u> ancel |      |   |                 |
| Office                                             |                |               | Publish            |                   |      |   |                 |
| Projects Widgets Devices 'Office'                  |                |               |                    |                   |      |   |                 |
| Calendars Media RSS                                | Spreadsheets   | Text in       | dex.svg            |                   |      |   |                 |

### Publication d'un projet

Pour publier votre projet actuel, cliquez sur *Publier* (bouton au-dessus du panneau de navigation). Pour publier un autre projet dans *Projets* (onglet dans le panneau de navigation), sélectionnez le projet correspondant, puis cliquez sur *Publier* (bouton au-dessus du panneau de navigation). Dans les deux cas, le dialogue de publication s'ouvre.

### **Equipements cibles**

Pour ajouter ou supprimer des périphériques cibles, cliquez sur *Ajouter / Supprimer* (bouton). Sélectionnez l'/les équipement(s) cible(s) pour le projet à copier. Une fois ajouté, l'/les équipement(s) cible(s) resteront dans la liste des *équipements cibles* jusqu'à leur suppression.

### Republier des projets

La republication d'un projet copiera uniquement les fichiers modifiés.

### Importation

L'importation permet de charger des fichiers depuis n'importe quel endroit vers un projet.

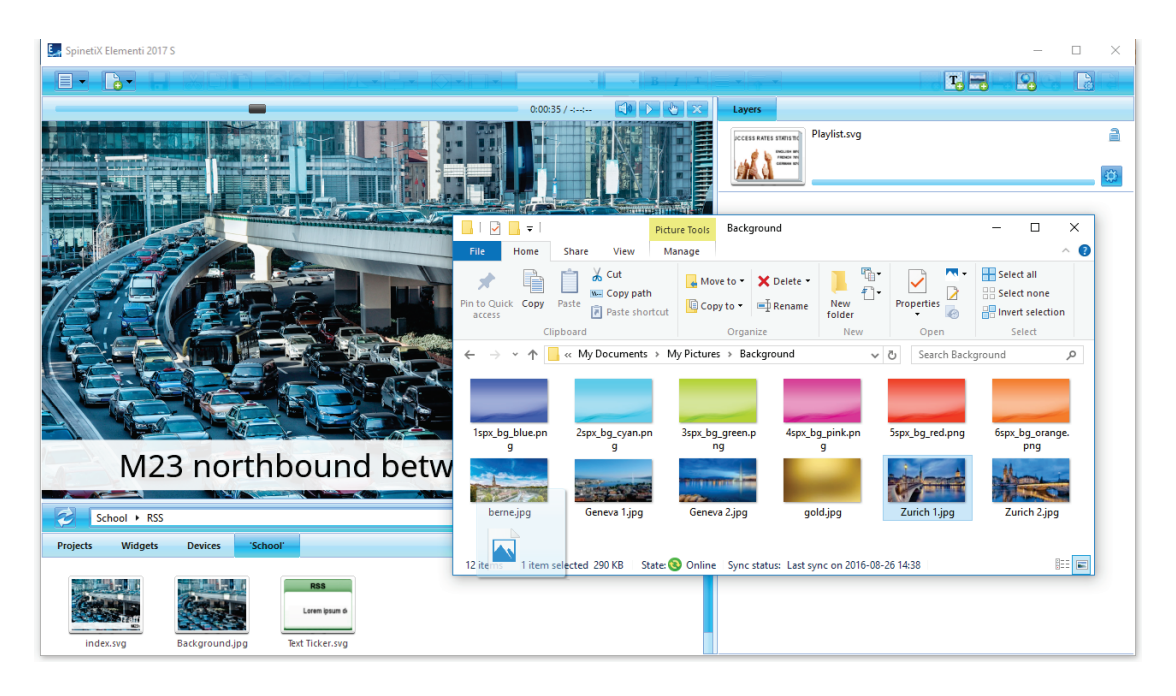

### Importer des fichiers

Pour importer des fichiers, faites glisser le(s) fichier(s) de Microsoft® Windows® Explorer vers le panneau de navigation ou utilisez la fonction importer (cliquez avec le bouton droit de la souris sur un espace vide dans le panneau de navigation).

### Formats d'image

Les formats d'image PNG et JPEG, pris en charge par Elementi, seront importés. Tous les autres formats d'image seront automatiquement convertis au format PNG ou JPEG.

### Formats vidéo

Les vidéos dans la spécification du lecteur seront importées. Toutes les autres vidéos seront automatiquement converties. Pour plus d'informations, veuillez vous reporter au <u>Support Wiki de</u> <u>SpinetiX.</u>

### Polices de caractères

Les polices de caractères sont incluses dans Elementi. De nouvelles polices peuvent également être ajoutées.

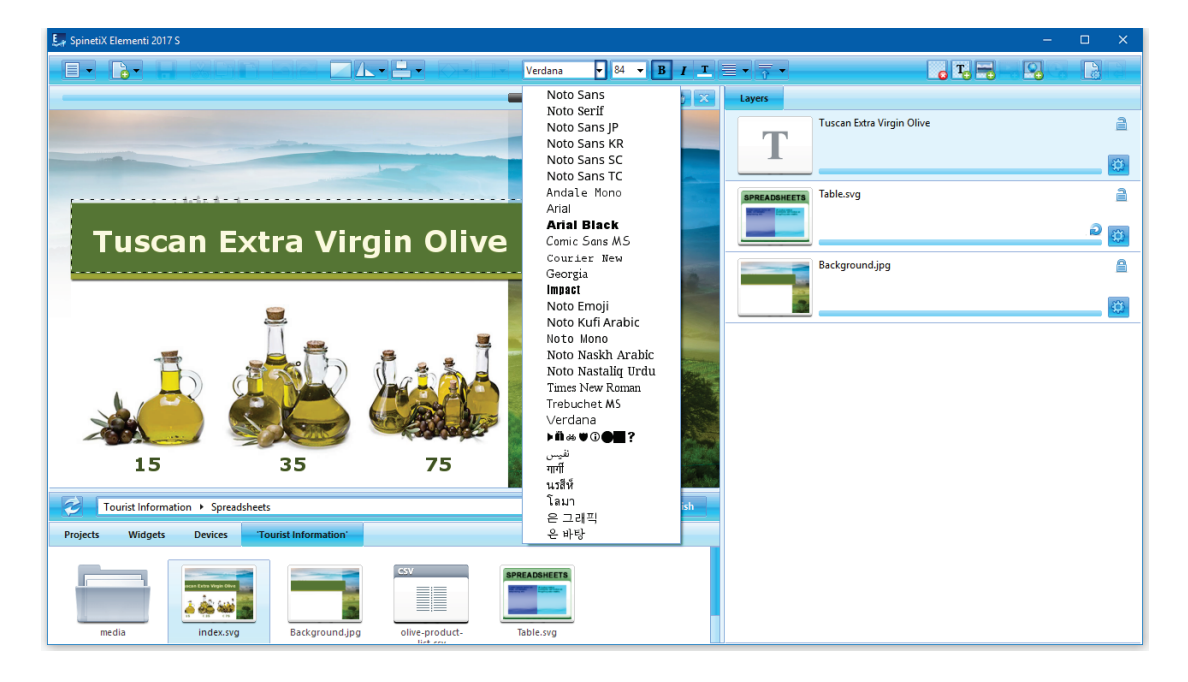

### Ajouter une police de caractères

Pour ajouter une nouvelle police, sélectionnez *Ajouter une police de caractères* (sous Menu> Projet dans la barre d'outils). La nouvelle police est automatiquement ajoutée à la sélection de polices de caractères (menu déroulant dans la barre d'outils) et enregistrée sous *fonts* (dossier) créées dans le projet en cours.

### Types de polices de caractères pris en charge

Elementi prend en charge les polices de caractères TrueType et OpenType.

## Aperçu de l'interface

### Panneau d'aperçu

Le panneau d'aperçu permet de visualiser vos projets, compositions et playlists.

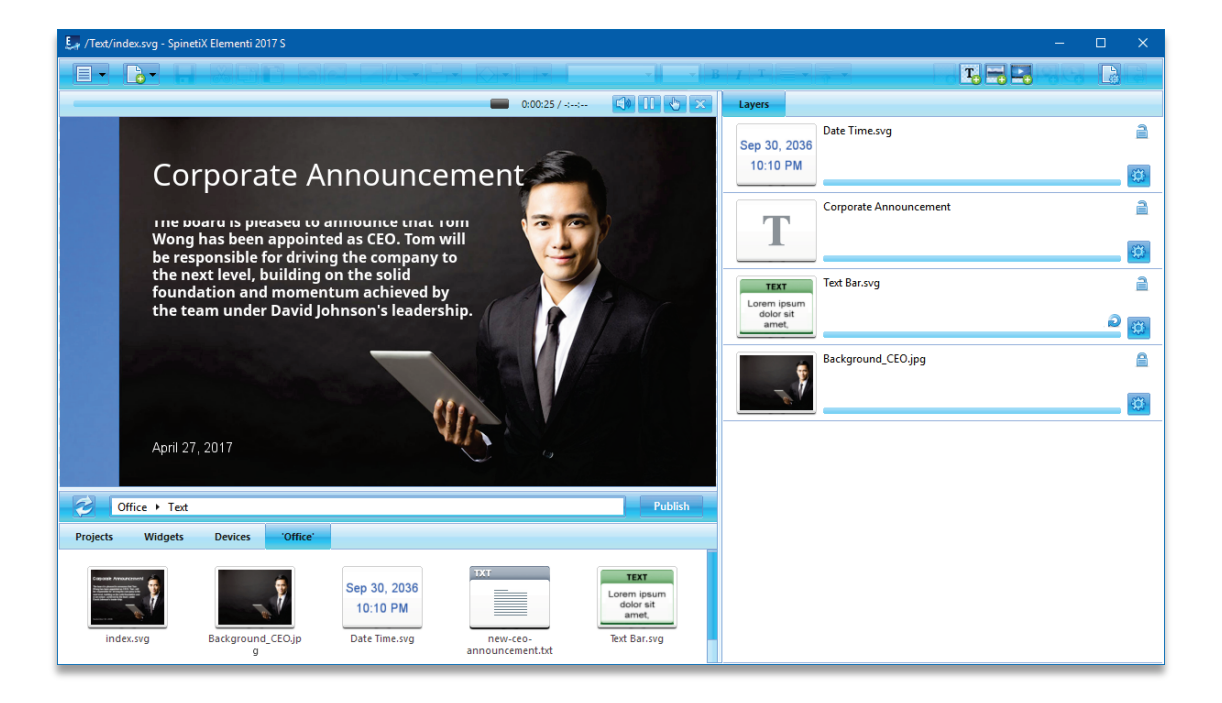

### Aperçu des fonctionnalités du panneau

Le panneau d'aperçu peut être ajusté en faisant glisser les séparateurs horizontalement et/ou verticalement. Le panneau d'aperçu comprend la lecture et les actions suivantes :

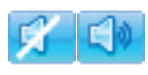

Couper/Mettre le son Coupure du son ou désactivation de la coupure de son

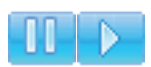

**Pause/Jouer** Mettre sur pause ou jouer

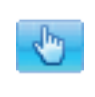

#### Mode édition/test

Activation du test de l'écran tactile (Activé) ou de l'édition (Désactivé)

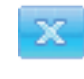

### Fermer

Fermeture du document actuellement ouvert

### Aperçu du panneau de prévisualisation

Vous pouvez déplacer et redimensionner les médias dans le panneau d'aperçu. Il n'est pas possible d'éditer un média verrouillé (dans le panneau d'édition). Si vous placez un nouveau média sur le média déjà existant dans le panneau d'aperçu, il sera remplacé.

### Modification dans les compositions

Pour éditer une composition, double-cliquez sur le média (icône dans le panneau d'édition). Lors de l'édition d'une composition, d'une playlist ou d'un calendrier dans une composition, seule la sélection éditée sera active, tandis que le reste de l'aperçu restera inactif. Clique sur *Remonter* (icône dans la barre d'outils) fait revenir à l'aperçu complet.

### Plein écran

Plein écran permet d'afficher le contenu affiché dans le panneau d'aperçu sur un écran entier.

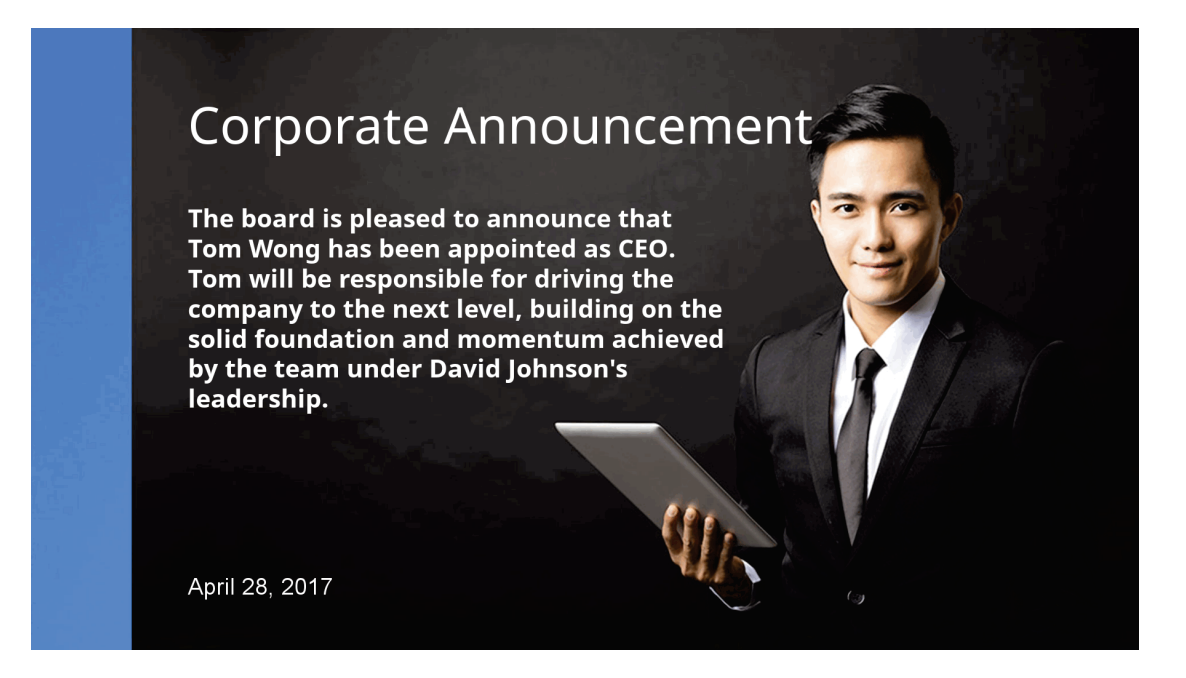

### Activation du mode plein écran

Pour activer le mode plein écran, sélectionnez *Plein écran* (sous Menu> Vue dans la barre d'outils) ou appuyez sur la touche *F12* du clavier. Pour quitter le mode plein écran, appuyer sur la touche escape de votre clavier.

### Panneau d'édition

Le panneau d'édition permet de modifier des composants tels que les propriétés, les calques, les éléments de la playlist et les calendriers.

| 💭 /Calendars/index.svg - SpinetiX Elementi 2017 S                                                                                                    |                         |                     | – 🗆 X    |
|----------------------------------------------------------------------------------------------------|-------------------------|---------------------|----------|
|                                                                                                    |                         | IT                  | T        |
|                                                                                                    | 0:00:06 / <             | Layers              |          |
| and the second second                                                                                                    | and Personal            | Tuscany Guided Tour | 2        |
| Tuscany Guided Tour                                                                                                    | State States            |                     |          |
| and the second second                                                                                                    | and the second second   |                     |          |
| A second second s | 9-11AM<br>San Gimigiano | CALENDARS Table.svg | 2        |
| Langeland die Billingen and Barton and Barton and Barton                                                                                                    | Sun Sinigiano           |                     | <u>م</u> |
|                                                                                                    | 5.8051/0.4E目前第16        | Background.jpg      | <u>A</u> |
|                                                                                                    | 12-2PM                  | Russes and          | _        |
| Los and the second second                                                                                                    | Wine tasting            |                     | <u>#</u> |
| ALC: NO CONTRACTOR                                                                                                    |                         |                     |          |
|                                                                                                    | 2 EDM                   |                     |          |
|                                                                                                    | Siena                   |                     |          |
|                                                                                                    |                         |                     |          |
| and the second second se |                         |                     |          |
| Calendars                                                                                                    | Publish                 |                     |          |
| Projects Widgets Devices Tourist Information                                                                                                    |                         |                     |          |
| FINANCE                                                                                                    | ICAL                    |                     |          |
| 1 150 - 6 JH 5 OF                                                                                                    | DAT                     |                     |          |
| index.svg Background.jpg Exchange Rates.svg Exchange R                                                                                                    | Rates guided-tour-      |                     |          |
| (1).svg                                                                                                    | schedule.ics            |                     |          |

### Modifier les composants du panneau

Selon le composant, le contenu du panneau d'édition est ajusté en conséquence.

### **Onglet Propriétés**

Permet de configurer la couleur, les paramètres régionaux, la source de données, etc.

### **Onglet Calques**

Permet d'organiser et d'éditer des médias. Chaque média a sa propre chronologie et les actions suivantes :

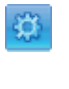

#### Propriétés

Propriétés

Modification des propriétés du calque

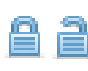

#### **Verrouiller / Déverrouiller** Verrouillage ou déverrouillage du calque

### Éléments de la playlist

Les éléments de la playlist permettent d'organiser et d'éditer tous les médias d'une playlist. Chaque élément média d'une playlist a sa propre durée et l'action suivante :

### 3

Modification des propriétés d'un élément

### Planification

Le module Planification du panneau d'édition permet d'attribuer des plages horaires pour chaque média à lire.

### Composants non-modifiables

Dans certains cas, un document peut ne pas contenir de composants modifiables ou ceux-ci peuvent être limités en raison de droits de modification restrictifs.

### Chronologie

La chronologie est une représentation visuelle du début et de la fin des temps de lecture.

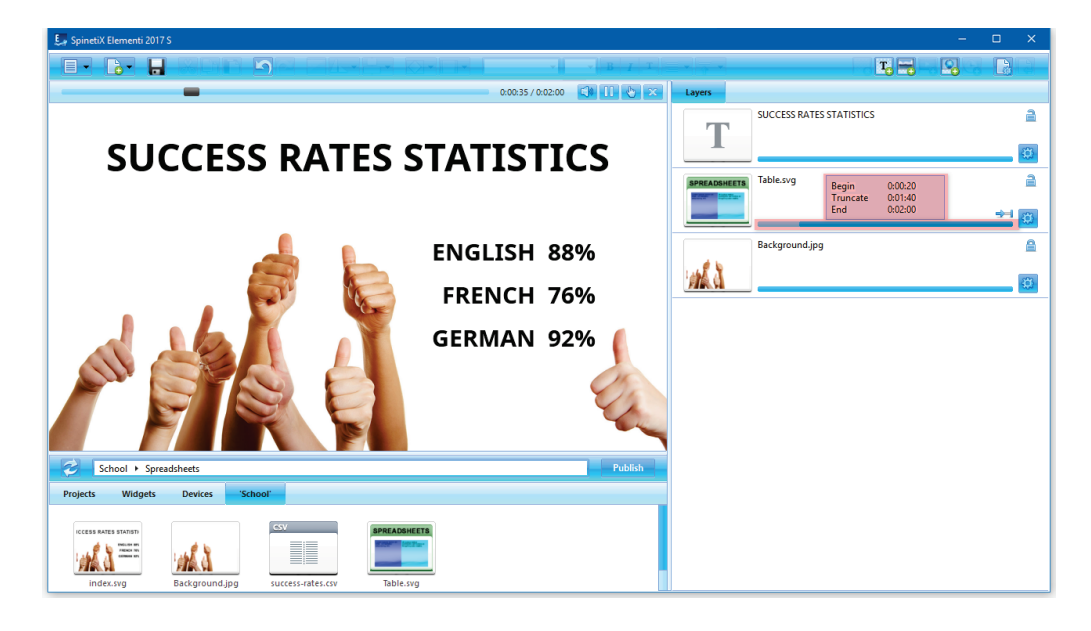

### Chronologie - durée

Chaque média a sa propre chronologie. Par défaut, la durée de chaque média est de 100%.

### Caractéristiques de la chronologie

La fonction principale d'une chronologie consiste à définir le début et la fin des temps de lecture par média. Selon le type de média, des fonctionnalités supplémentaires sont disponibles. En laissant le curseur sur la chronologie, vous pouvez afficher les paramètres suivants : début du temps de lecture, durée et temps de lecture final.

### Vidéos, compositions et playlists

Les vidéos, les compositions et les playlists peuvent être définies pour être lues une fois, en continu ou pour être tronquées. Le statut de lecture est indiqué par les icônes suivantes :

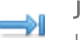

### Jouer une fois

Lecture unique d'une vidéo, d'une composition ou d'une playlist

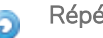

### Répéter

Lecture en boucle d'une vidéo, d'une composition ou d'une playlist

### Tronquer

Permet de spécifier la durée de la vidéo, composition ou la playlist et de la réduire à une durée inférieure

### Autres médias

Il est possible d'ajuster les temps de lecture de début et de fin, ainsi que de déplacer tout l'intervalle de durée de lecture donné par média. Le statut du média est indiqué par l'icône suivant

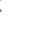

Durée

La durée est définie

### Panneau de planification

Le panneau de planification permet d'affecter les plages horaires pour un média, afin qu'il soit lu à un moment donné ou avec une certaine récurrence. Le texte est le seul média qui ne peut pas être planifié.

| Schedule.ics - SpinetiX Elementi 2017 S |                                     | – 🗆 X                        |
|-----------------------------------------|-------------------------------------|------------------------------|
|                                         |                                     |                              |
|                                         | 0:00:23 / C0 C C                    | Week Month                   |
|                                         |                                     |                              |
|                                         |                                     | August 30, 2016              |
|                                         | 12 AM                               | AM 12 PM 1000 004 100 004    |
|                                         |                                     | Calendars/index.svg          |
|                                         | sdav menu                           | 1 PM                         |
|                                         | Suay menu                           |                              |
|                                         | 2 AM                                | 2 9%                         |
|                                         | Schedule Media X 344                | 1.9%                         |
|                                         | NO.4                                | M-4:10 AM                    |
|                                         | UKI Calendars/index.svg             | 4 7M                         |
|                                         | Description                         |                              |
|                                         | location SAM                        | 5 PM                         |
|                                         |                                     | 6 PM 5:50 PM-6:50 PM         |
|                                         | From Aug 30, 2016 ▼ 03 ♀: 10 ♀ AM ▼ | index.avg<br>Media/index.avg |
|                                         | To Aug 30, 2016 • 04 1:10 1 AM •    | 7 PM                         |
|                                         | Color                               | decarg                       |
|                                         | Recurrence Do not repeat  Custom    | 8 9 14                       |
| Clinic                                  | S M M T W M T F M S                 | 6.04                         |
| Projects Widgets Devices 'Clinic'       | Priority 5 C                        |                              |
| ICAL                                    | Time Zone Local time 🔹              | 10 PM                        |
| Tuesday men                             | OK Cancel                           |                              |
|                                         | 11 AM                               | 11 PM                        |
| Playlist.svg Schedule.ics               |                                     |                              |

### Créer un nouveau calendrier

Pour créer un nouveau calendrier, sélectionnez *Nouveau calendrier* (sous l'icône Nouveau dans la barre d'outils). Pour ouvrir un calendrier, cliquez sur Calendrier (icône dans le panneau de navigation).

### Vues du calendrier

Le calendrier a une vue quotidienne, hebdomadaire et mensuelle. Chaque vue permet de naviguer jusqu'au jour, à la semaine ou au mois précédent et suivant.

### Programmation des médias

Pour programmer des médias, faites glisser et déposez tous les supports (fichiers) dans le panneau de planification, ou cliquez sur *Programmer un média* (icône dans la barre d'outils). Il est également possible de déplacer des médias déjà programmés en les glissants. En outre, les temps de lecture de début et de fin peuvent être ajustés.

### Options de planification

Pour modifier les options de planification telles que la récurrence, le fuseau horaire, etc., doublecliquez sur le média planifié dans le panneau de planification.

### Panneau de navigation

Le panneau de navigation est un dépôt de fichiers.

| 🧾 /index.svg | g - SpinetiX Elementi 2017 S                  |                |              |                                                              |                        |   |      | - |          |
|--------------|-----------------------------------------------|----------------|--------------|--------------------------------------------------------------|------------------------|---|------|---|----------|
|              |                                               | a lanse        |              | -                                                            | - B I                  | T | T. 🔫 | 2 |          |
|              |                                               | 0:01:13 / -::- |              | X Layers                                                     |                        |   |      |   |          |
| TS           | ANESTHESIOLOGY                                |                | LEVEL 4      | Tuesday men                                                  | Playlist.svg           |   |      |   | <u>ا</u> |
| Z            | DERMATOLOGY                                   |                | LEVEL 3      |                                                              |                        |   |      |   |          |
| NE           | GENERAL SURGERY                               |                | LEVEL 2      |                                                              |                        |   |      |   |          |
| Ĩ            | HEARTH & VASCUL                               | AR             | LEVEL 1      |                                                              |                        |   |      |   |          |
| AF           | ORTHOPAEDIC SUI                               | RGERY          | LEVEL 0      |                                                              |                        |   |      |   |          |
| E            | RHEUMATOLOGY                                  |                | LEVEL -1     |                                                              |                        |   |      |   |          |
| D            | UROLOGY                                       |                | LEVEL -2     |                                                              |                        |   |      |   |          |
| Projects     | inic<br>Widgets Devices <mark>'Clinic'</mark> |                | Publish      | New Layout<br>New Playlist<br>New Schedule<br>New Collection | Ctrl+N<br>Shift+Ctrl+N |   |      |   |          |
| Calen        | idars Media                                   | RSS            | Spreadsheets | Add Font<br>Archive<br>Import<br>Publish<br>Vicon View       | Ctrl+P                 |   |      |   |          |
| Teo          | t index.svg                                   | Playlist.svg   |              | List View<br>Paste                                           | Ctrl+V                 |   |      |   |          |

#### Les composants du panneau de navigation

Les composants suivants sont inclus dans le panneau de navigation :

#### Projets

Référentiel pour tous les projets créés ou importés

#### Widgets

Une sélection de widgets (voir Widgets, p21)

#### Dépôt

Dépôt de contenu utilisateur, disponible avec Elementi M et X (voir Ressources, p22)

#### Equipements

Dépôt pour tous les équipements disponibles (voir Equipements, p23)

#### 'Projet en cours'

Fichiers de projet en cours - le dernier onglet à droite (nommé d'après le projet en cours)

### Aperçu du panneau de navigation

Pour définir l'affichage de l'icône ou de la liste, sélectionnez *Vue* (sous l'icône *Menu* dans la barre d'outils), puis choisissez *Vue icônes* ou *Vue liste*.

#### Caractéristiques du panneau de navigation

Le panneau de navigation permet d'afficher, de renommer et de supprimer des fichiers, ainsi que d'importer des fichiers.

### Widgets

Les widgets sont des composants d'affichage dynamique conçus pour afficher du contenu en direct qui se met à jour automatiquement.

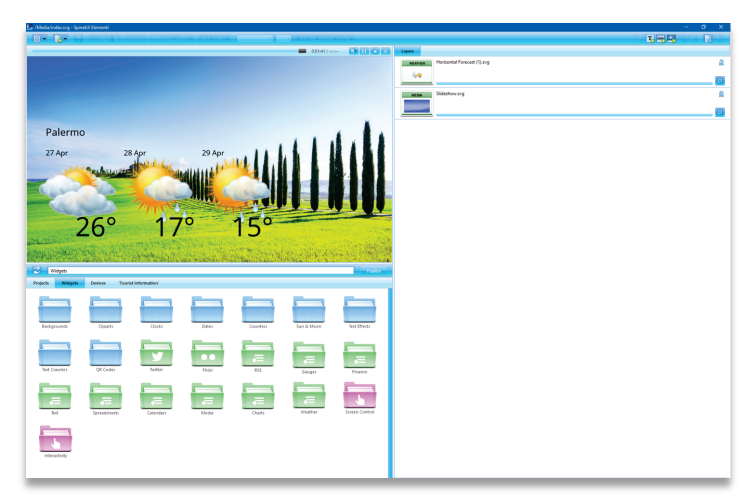

The widgets suivants sont inclus dans Elementi :

| Fonds d'écran       | une sélection de fonds d'écrans                                                                 |
|---------------------|-------------------------------------------------------------------------------------------------|
| Cliparts            | une sélection de cliparts                                                                       |
| Horloges            | une sélection d'horloges analogiques et digitales                                               |
| Dates               | une sélection de widgets de dates dans différents formats de calendriers                        |
| Compteurs           | une sélection de widgets de compteurs                                                           |
| Soleil et Lune      | une sélection de widgets pour afficher les heures solaires et lunaires                          |
| Effets de texte     | une sélection d'effets de textes avancés                                                        |
| Texte Défilants     | une sélection de widgets pour afficher des textes défilants                                     |
| QR Codes            | une sélection de widgets de QR codes                                                            |
| Twitter             | une sélection de widgets pour afficher des données provenant de Twitter                         |
| Flickr              | une sélection de widgets pour afficher des données provenant de Flickr                          |
| Yammer              | une sélection de widgets pour afficher des données provenant de Microsoft                       |
|                     | Yammer                                                                                          |
| RSS                 | une sélection de widgets pour afficher des données RSS                                          |
| Texte               | une sélection de widgets pour afficher des données sous forme de texte                          |
| Tableurs            | une sélection de widgets pour afficher des données depuis un tableur ou<br>une liste SharePoint |
| Calendriers         | une sélection de widgets pour afficher des données provenant d'un                               |
|                     | calendrier                                                                                      |
| Média               | une sélection de widgets pour afficher des médias                                               |
| Graphiques          | une sélection de widgets pour afficher des données sous forme de                                |
|                     | graphiques                                                                                      |
| Jauges              | une sélection de widgets pour afficher des données sous forme de jauges                         |
| Marchés Financiers  | une sélection de widgets pour afficher des données financières                                  |
| Météo               | une sélection de widgets pour afficher la météo                                                 |
| Contrôle de l'écran | une sélection de widgets pour contrôler plusieurs écrans                                        |
| Interactivité       | une sélection de widgets pour créer du contenu interactif                                       |

Plus d'informations sur les Widgets sont disponibles dans le Widgets Quick Guide.

### Dépôt

Les actifs sont un dépôt de fichiers d'utilisateur pouvant être partagés et modifiés. Les dépôts sont inclus dans Elementi M et X.

| 🛃 SpinetiX Elementi 2017 | x                |                   |                  |                 |                   |
|--------------------------|------------------|-------------------|------------------|-----------------|-------------------|
|                          |                  |                   |                  | - 11 - 1        | BITT              |
|                          |                  | -                 |                  | 0:00:03 / 0:    | 00:07 🛋 🚺 😓 🛛     |
|                          |                  |                   |                  |                 |                   |
|                          |                  |                   |                  |                 |                   |
|                          |                  |                   |                  |                 |                   |
|                          |                  |                   |                  |                 |                   |
|                          |                  |                   |                  |                 |                   |
|                          |                  | 5 2 1 1           | IEIIX            |                 |                   |
|                          |                  |                   |                  |                 |                   |
|                          |                  |                   |                  |                 |                   |
|                          |                  |                   |                  |                 |                   |
| Assets                   |                  |                   |                  |                 | Publish           |
| Projects Widgets         | Assets Devices   | 'Project'         |                  |                 |                   |
|                          |                  |                   |                  |                 |                   |
|                          |                  |                   |                  |                 |                   |
| 1spx_bg_blue.png         | 2spx_bg_cyan.png | 3spx_bg_green.png | 4spx_bg_pink.png | 5spx_bg_red.png | 6spx_bg_orange.pn |
|                          |                  |                   |                  |                 | 9                 |
| in the second            |                  |                   |                  | der la more     | theme.            |
|                          |                  | ain.              |                  |                 | The CO            |
| berne.jpg                | Geneva 1.jpg     | Geneva 2.jpg      | gold.jpg         | Zurich 1.jpg    | Zurich 2.jpg      |

### Utilisateur unique

L'utilisateur peut placer n'importe quel fichier dans le dépôt. Tous les fichiers placés dans le dépôt peuvent être partagés entre les projets.

### Utilisateurs multiples

L'emplacement du dépôt peut être défini sur Microsoft® Windows® Share pour permettre à plusieurs utilisateurs de partager des fichiers et des dossiers individuels ou des projets avec d'autres utilisateurs.

### Utiliser des fichiers

Pour utiliser des fichiers à partir du dépôt, faites glisser et déposez le fichier sélectionné dans une composition, une playlist ou un calendrier. Le fichier sélectionné sera automatiquement copié dans le projet en cours.

### Equipements

Les équipements sont tous compatibles avec les HMP de SpinetiX, des périphériques USB et des emplacements de publication.

| 🛃 SpinetiX Elementi 2017 S |                 |              |                 |              |              |                   |                | - 0 | × |
|----------------------------|-----------------|--------------|-----------------|--------------|--------------|-------------------|----------------|-----|---|
|                            |                 |              | - Pr Kiti       |              | - B 7        | T                 |                |     |   |
| -                          |                 |              | -               |              |              | 0:00:03 / 0:00:   | 07 🚺 🕕 😓 📨     |     |   |
|                            |                 |              |                 |              |              |                   |                |     |   |
|                            |                 |              |                 |              |              |                   |                |     |   |
|                            |                 |              |                 |              |              |                   |                |     |   |
|                            |                 |              | SPIN            | ETIX         |              |                   |                |     |   |
|                            |                 |              |                 |              |              |                   |                |     |   |
|                            |                 |              |                 |              |              |                   |                |     |   |
|                            |                 |              |                 |              |              |                   | _              |     |   |
| Devices                    |                 |              |                 |              |              |                   | Publish        |     |   |
| Projects Widgets           | Devices 'Clinic |              |                 |              |              |                   |                |     |   |
|                            |                 |              | HMP350          | HMP300       | HMP350       | HMP350            | HMP350         |     |   |
|                            |                 |              |                 |              |              |                   |                |     |   |
| instalations               | Office          | Showroom     | 001d50200011    | 001d50200015 | 001d50200016 | 001d502000a2      | 001d50202a2d   |     |   |
| HMP350 HM                  | AP350           | HMP350       | HMP350          | HMP350       | HMP350       | HMP350            | USB            |     |   |
|                            |                 |              | Charles (B)     |              |              |                   |                |     |   |
|                            |                 |              |                 |              |              |                   |                |     |   |
| 001050202atc 00            | J1d50202b0c     | 001d50202b94 | 001d50202b95    | 001d50202b9a | 001050202696 | 001d50202b9d      | G:             |     |   |
| HMP200 HM                  | AP130           | HMP200       | HMP200          | HMP200       | HMP300       |                   |                |     |   |
|                            |                 | <b>N</b>     | × · · · · · · · |              |              |                   |                |     |   |
| marketing_2ba2 Ni          | ick130_239b     | Nick200_0033 | Nick200_2710    | Nick200_341  | Nick300_d3   | Project@localhost | project@prefix |     |   |

### Ajouter un équipement

Tous les équipements compatibles sont automatiquement détectés et disponibles sous l'onglet Equipements dans le panneau de navigation. Les players HMP de SpinetiX sont classés par modèle. Le nom et la photo de l'équipement apparaissent sur l'icône. Les équipements peuvent être ajoutés, renommés ou supprimés, ainsi que organisés en collections.

### Ajouter manuellement un équipement

Pour ajouter manuellement un équipement, sélectionnez *Nouvel équipement* (sous Menu> Equipements dans la barre d'outils) et définissez un numéro de série de l'équipement, une adresse IP et un mot de passe (facultatif).

### Ajout d'une cible de publication

Pour ajouter une cible de publication, sélectionnez *Nouvelle cible de publication* (sous Menu> Equipements dans la barre d'outils) et définissez l'adresse du serveur, le nom et les informations d'identification (facultatif). La fonctionnalité Cible de publication est incluse dans Elementi M et X.

### Statut de l'équipement

Pour afficher le contenu de l'équipement, double-cliquez dessus (icône dans le panneau de navigation). Le statut de l'équipement est indiqué par les icônes suivantes :

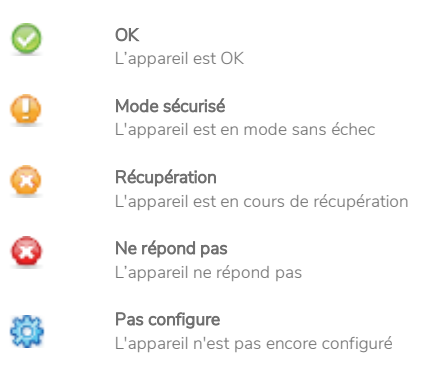

Caractéristiques de style

### Propriétés de texte

Les propriétés de texte sont des paramètres appliqués au texte.

| SpinetiX Elementi 2017 S              |                                                                                     | _ | $\Box$ $\times$ |
|---------------------------------------|-------------------------------------------------------------------------------------|---|-----------------|
|                                       |                                                                                     | 9 |                 |
| -                                     | 🔲 0:01:11/dadar 🕼 🚺 🌚 🔀 Layers                                                      |   |                 |
|                                       | Ras Text Ticker.svg                                                                 |   | 2               |
| Prices & N                            | Laven (pun 6                                                                        |   | <b>\$</b>       |
|                                       | Essentials Edit Text Text Format Box Format In Effect Highlight Out Effect Advanced |   | 2               |
| 100                                   | Begin time 0:00:00                                                                  |   |                 |
|                                       | Duration 🖲 Indefinite 🔷 Specify                                                     |   | 8               |
|                                       | Opacity 1                                                                           |   | 4               |
|                                       | Horizontal align 📃 📃 🗮                                                              |   |                 |
|                                       | Vertical align 😽 🎍                                                                  |   |                 |
|                                       | Position Left 32 Top 16                                                             |   |                 |
|                                       | Width 1472 Height 208                                                               |   |                 |
|                                       | Smart text O A DEF DEF LICT LICT ARC                                                |   |                 |
| Iding Statoli rises 2.4% a            | Uniform                                                                             |   |                 |
| Office + RSS                          |                                                                                     |   |                 |
| Projects Widgets Devices "Office"     |                                                                                     |   |                 |
| Rss Rss                               | <u>Q</u> K <u>C</u> ancel                                                           |   |                 |
| Laren ipsun ó                         |                                                                                     |   |                 |
| index.svg Background- Text Ticker.svg |                                                                                     |   |                 |

### Calques

Les paramètres suivants sont inclus dans *Calque* (onglet dans le dialogue des propriétés du calque).

### Temps

Heure de début et /ou durée

### Opacité

0-100%

Alignement Horizontal et vertical

**Position** Position exacte et taille

**Texte intelligent** Une sélection d'effets de texte tels que le mouvement, la taille automatique du texte, etc.

### Modification des propriétés de texte

Pour modifier et appliquer les propriétés du texte, cliquez sur *Propriétés du calque* icône dans le panneau d'édition), puis sur l'onglet *Calque*. Les curseurs facilitent le réglage des options particulières telles que l'opacité.

### Propriétés des médias

Les propriétés des médias sont des paramètres appliqués à tous les médias sauf au texte.

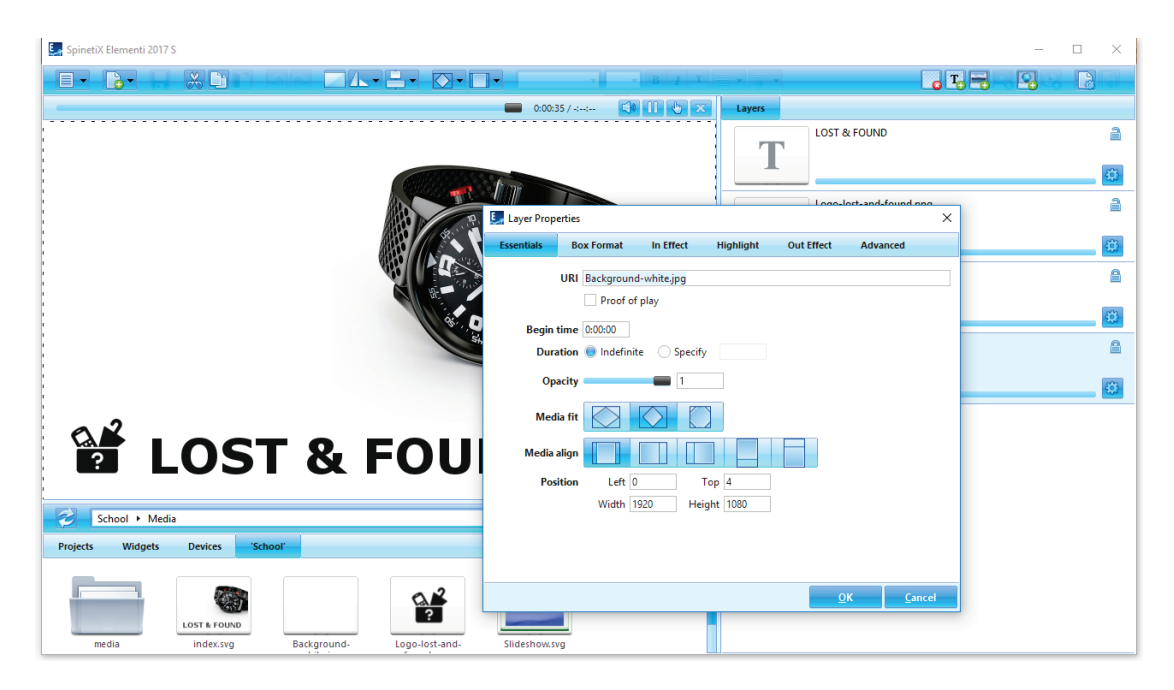

### Calque

Les paramètres suivants sont inclus dans *Calque* (onglet dans le dialogue des propriétés du calque).

### URI

Identifiant de ressource unique et option 'preuve de lecture'

### Temps

Heure de début et /ou durée

### Opacité

0-100%

### Ajustement

Ajustement de sélection, remplir, affleurer et trancher

### Alignement

Horizontal et vertical

### Position

Position exacte et taille

### Modification des propriétés du media

Pour modifier et appliquer les propriétés des médias, cliquez sur *Propriétés du calque* (icône dans le panneau d'édition), puis sur l'onglet **Calque**. Des curseurs facilitent le réglage des options particulières telles que l'opacité.

### Format du cadre

Un format de cadre est un effet visuel appliqué à un média ou à une zone de texte.

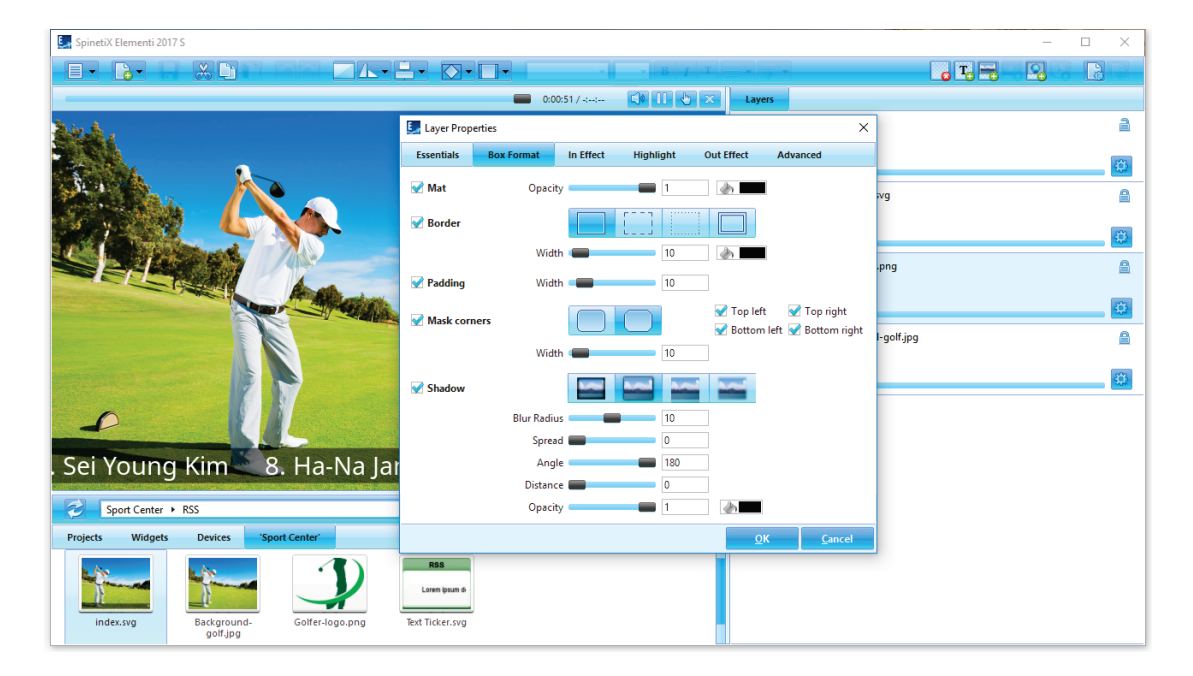

### Types de format

Les paramètres suivants sont inclus dans Format du cadre (onglet dans la boîte de dialogue Propriétés du calque) :

**Fond** Opacité et couleur de fond

**Bord** Une sélection de bords

### Espacement

Espace entre les médias et la sélection

### Masquer les coins

Une sélection de styles d'angles

Ombre Une sélection de styles d'ombres

### Modification des propriétés du format du cadre

Pour appliquer un format, cliquez sur *Propriétés du calque* (icône dans le panneau d'édition), puis cliquez sur l'onglet *Format du cadre* et cochez un ou plusieurs types de formats à appliquer. Selon le type de format, plus d'options deviennent disponibles. Des curseurs facilitent le réglage des options particulières telles que la largeur.

### Effets

Les effets sont des animations appliquées aux médias.

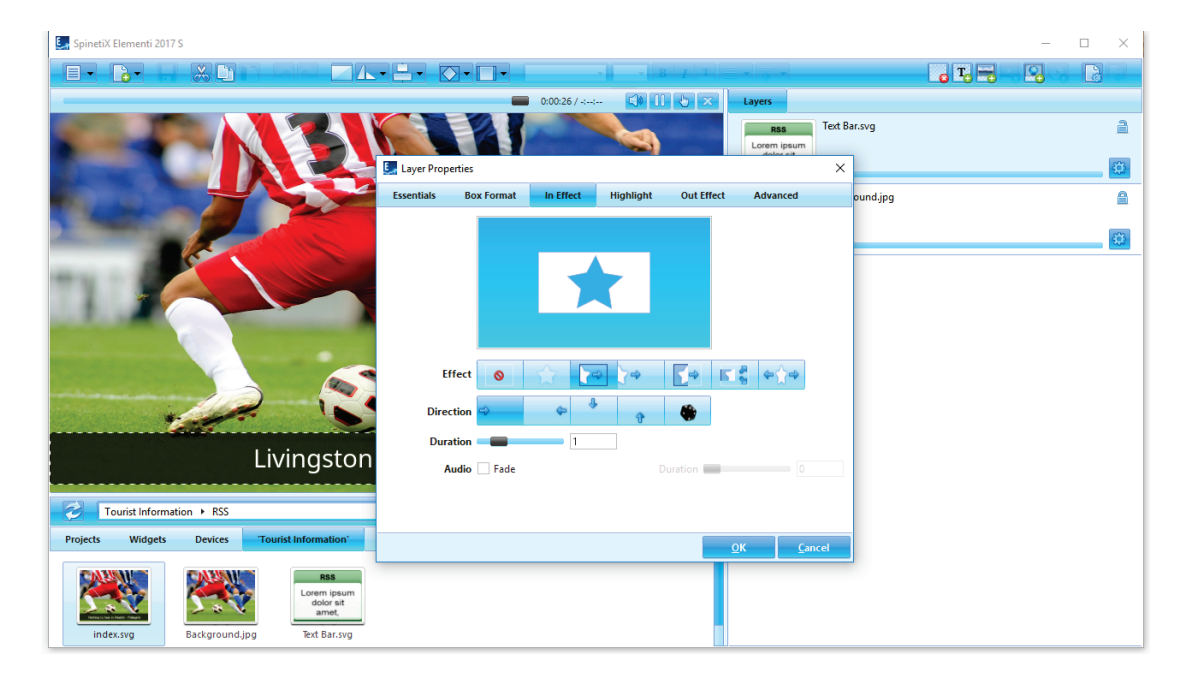

### Types d'effets

Il existe trois types d'effets (affichés sous forme d'onglets dans la boîte de dialogue Propriétés du calque) :

### Effet d'entrée

Contrôle la façon dont les médias apparaissent

### Mise en valeur

Anime les médias

### Effet de sortie

Contrôle la façon dont les médias disparaissent

### Modification des propriétés des effets

Pour appliquer un effet, cliquez sur *Propriétés du calque* (icône dans le panneau d'édition) et choisissez le type d'effet que vous souhaitez appliquer. Les effets disponibles sont illustrés par des icônes, y compris *Pas d'effet* pour supprimer l'effet. Selon l'effet, plus d'options telles que *Direction* apparaissent. Pour définir une direction aléatoire, cliquez sur *Aléatoire* (icône). Des curseurs facilitent le réglage d'options particulières telles que la durée *de l'effet d'entrée* et de *l'effet de sortie*, le fondu audio, ainsi que la durée, le décalage, l'occurrence, l'intervalle et l'amplitude. Un mini aperçu montre l'effet choisi.

### Transitions

Les transitions sont des effets de mouvement dans une playlist qui sont appliqués entre les médias.

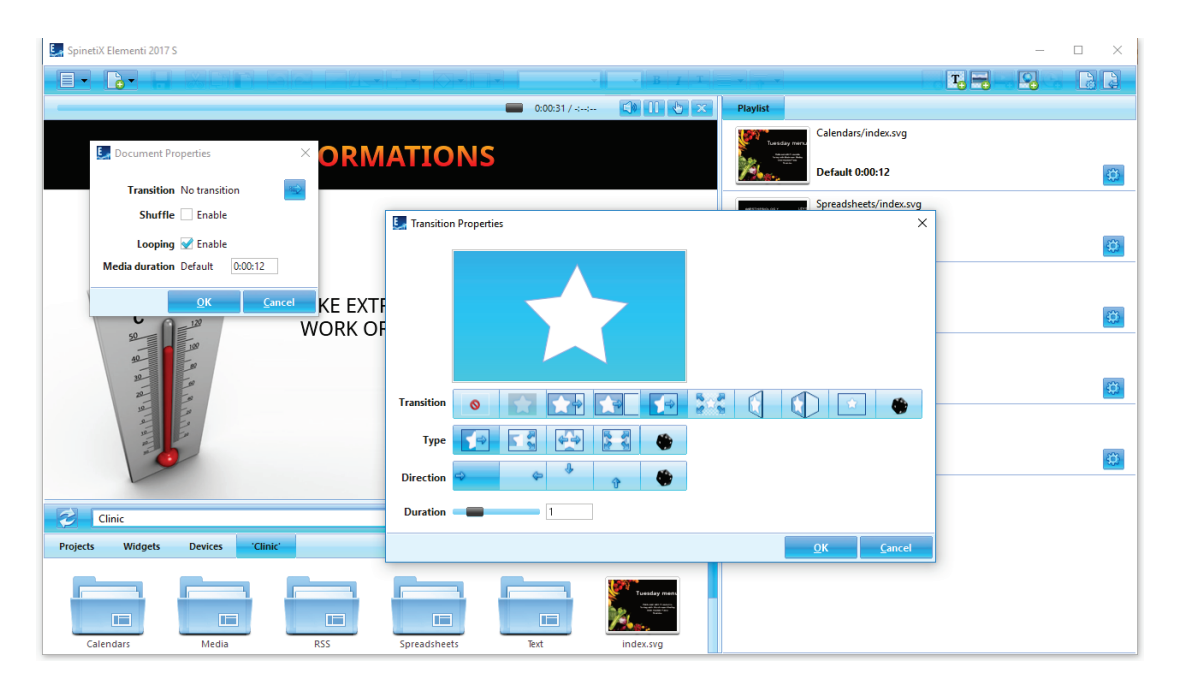

### Modification des propriétés de transition

Pour appliquer une transition dans une playlist, double-cliquez sur son fichier source (playlist.svg) et cliquez sur *Propriétés du document* (icône dans la barre d'outils), puis cliquez sur *Transition* (icône) et choisissez la transition à appliquer. Les icônes montrent toutes les transitions disponibles, y compris *Pas de transition* pour annuler la transition. En fonction de la transition, d'autres options telles que *Direction* s'affichent. Pour définir une transition aléatoire, type et direction, cliquez sur *Aléatoire* (icône). Des curseurs facilitent l'ajustement d'options particulières telles que la durée. Un mini aperçu montre la transition choisie.

## Aperçu des droits d'utilisateur

### Droits d'utilisateur

Les droits d'utilisateur sont inclus dans Elementi M et X et permettent des restrictions d'édition et de publication pour différents utilisateurs.

| E <sub>e</sub> r SpinetiX Elementi 2017 X       | - 🗆 × |
|-------------------------------------------------|-------|
|                                                 |       |
| 0.00.04 / 0.00.07                               |       |
| SPINETIX                                        |       |
| Sport Center Publish                            |       |
| Projects Widgets Assets Devices Sport Center    |       |
| Calendars Media R55 Spreadsheets Text Index.svg |       |

### Configuration des droits d'utilisateur

Pour définir un droit d'utilisateur, sélectionnez *Droits d'utilisateur* (sous Menu> Préférences dans la barre d'outils) et définissez le niveau des restrictions d'édition et de publication. La configuration des droits d'utilisateur peut être protégée par un nom d'utilisateur et un mot de passe.

### **Restrictions d'édition**

Il existe trois types de restrictions d'utilisateur disponibles :

### Contrôle complet

Par défaut, droits d'édition complets

### Mode édition

Permet de modifier uniquement les médias définis comme modifiables (contenu créé avec Elementi X)

### Lecture seule

Aucune possibilité de modification, et aucun panneau d'édition disponible

### Restrictions de publication

Il existe trois types de restrictions de publication :

### Contrôle complet

Par défaut, ajout / suppression complète d'équipements et droits de publication

### Restreint

Permet la publication uniquement sur un ou plusieurs équipements cibles prédéfinis

### Non disponible

Aucune possibilité de publication

## Caractéristiques avancées

### Format régional

Les paramètres régionaux comprennent un ensemble de paramètres qui définissent le format de la date et de l'heure, en fonction de la langue et du pays de l'utilisateur, etc.

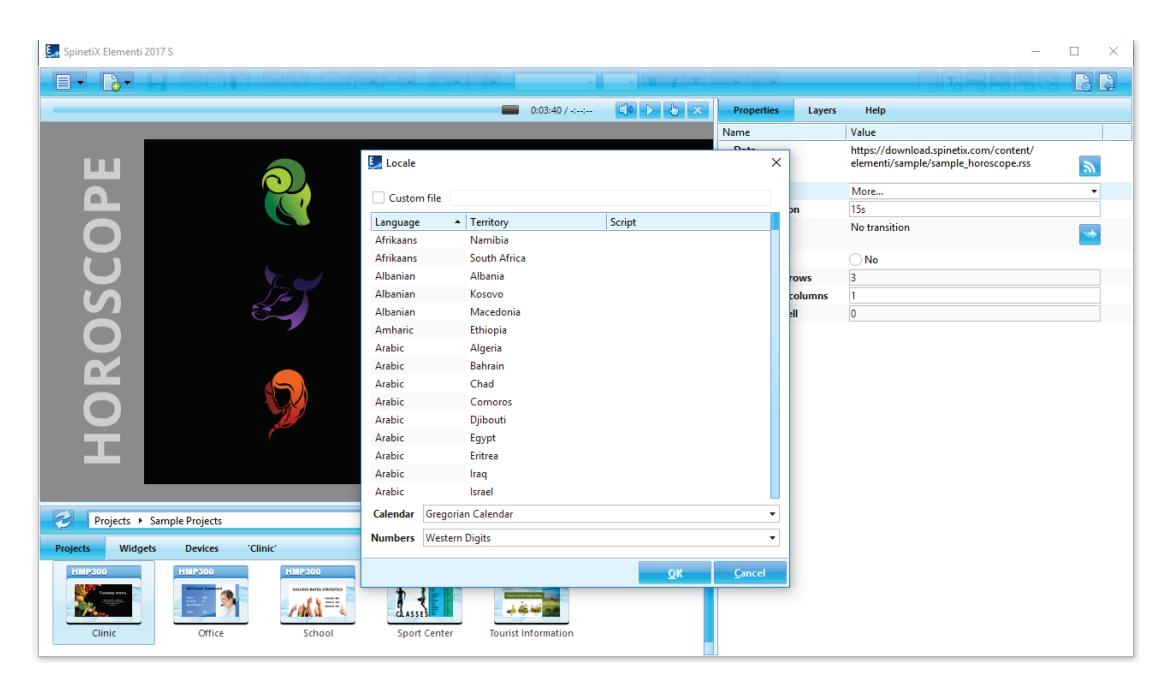

### Widgets

Tous les widgets affichant la date et / ou l'heure peuvent être configurés en utilisant plus de 200 variantes de paramètres régionaux.

### Choisissez votre région

Pour définir vos paramètres régionaux, sélectionnez *Propriétés* (onglet dans le panneau d'édition) et choisissez le *Format régional* dans le menu déroulant. Les paramètres récemment consultés seront affichés dans la boîte de dialogue du format régional. Pour voir tous les paramètres, choisissez *plus*.

### Interactivité

Un ensemble de widgets d'interactivité est utilisé pour établir une réponse à une action de l'utilisateur.

![](_page_32_Picture_2.jpeg)

### Widgets

Tous les widgets d'interactivité sont en mode lecture seulement. Pour éditer des widgets, il est nécessaire d'ouvrir *Interactivité* (dossier widgets) et de faire glisser le widget choisi vers une composition, une playlist ou un calendrier. Le widget choisi sera automatiquement copié dans le projet en cours.

### Personnalisation des widgets d'interactivité

Pour personnaliser un widget d'interactivité, double-cliquez sur le widget et tous les composants du widget s'ouvriront dans les calques (onglet dans le panneau d'édition). Pour tester un widget, cliquez sur *Mode interactivité* (icône dans le panneau de prévisualisation).

### Multi-écrans

Un projet multi-écrans est conçu pour être affiché sur plusieurs écrans synchronisés.

![](_page_33_Picture_2.jpeg)

### Création d'un projet multi-écrans basique

Pour créer un projet multi-écrans de base, sélectionnez *Nouveau projet* (sous Nouvelle icône dans la barre d'outils), définissez le nom du projet et l'équipement cible, puis choisissez *Multi-écrans rectangulaires* comme format d'affichage. La durée ne s'applique pas aux multi-écrans.

### Paramètres multi-écrans

Pour afficher les propriétés telles que le nombre d'écrans, le cadre, etc., sélectionnez *Propriétés* (onglet dans le panneau d'édition).

### Écran de visualisation

Pour afficher un écran individuel, cliquez sur *Multi-écrans* = (icône dans la barre d'outils), et choisissez dans la liste d'écrans.

### Important

Avant de créer un écran multi-écrans, veuillez consulter la documentation du Support Wiki car certaines restrictions s'appliquent.

### Console de développement

La console de développement est un outil de développement dédié aux scripts, au débogage et aux tests.

![](_page_34_Picture_2.jpeg)

### Caractéristiques

Les fonctionnalités suivantes sont incluses :

| Erreurs             | Une liste d'erreurs telles que 'fichier non trouvé', etc.      |
|---------------------|----------------------------------------------------------------|
| JavaScript          | Erreurs JavaScript et contenu de l'alerte                      |
| Point d'arrêt       | Une liste de points d'arrêt                                    |
| Pile d'exécution    | Informations sur les piles d'exécution des sous-programmes     |
| Variables           | Une liste de variables et de valeurs                           |
| Stockage local      | Contenu du stockage local                                      |
| Stockage de session | Contenu du stockage de session                                 |
| Variables partagées | Une liste de variables et de valeurs partagées                 |
| 'fichier actuel'    | Fichier en cours de débogage                                   |
|                     | (chaque fichier s'ouvre automatiquement dans un nouvel onglet) |
| SVG DOM             | Etat actuel de SVG DOM                                         |

### Affichage de la console de développement

Pour afficher la Console de Développement, sélectionnez **Console de développement** (sous Menu> Vue, icône dans la barre d'outils).

### Licences

### Commencer

- Étape 1 Télécharger Elementi depuis spinetix.com/download
- Étape 2 Installation sur PC
- Étape 3 Activation

### Activation

Il y a deux options d'activation :

### Entrez une clé de licence

Clé de licence valide requise pour activer Elementi S, Elementi M ou Elementi X

### Obtenez un essai gratuit de 30 jours

Essai gratuit Elementi S

En appuyant sur OK (bouton), Elementi redémarre automatiquement.

Les licences Elementi S, Elementi M ou Elementi X peuvent être achetées auprès de n'importe quel partenaire SpinetiX (voir la liste des partenaires sous *spinetix.com/partners*). La licence Elementi achetée peut être activée sur un seul PC. La licence Elementi **Essai gratuit de 30 jours** peut être activée sur un seul PC, et cela ne peut être fait qu'une seule fois.

L'activation nécessite une connexion Internet. Si le PC qui exécute Elementi n'a pas accès à Internet, l'activation manuelle commencera.

### Désactivation

La licence Elementi est une licence 'single node' et ne peut être active que sur un seul PC.

- **Étape 1** Déblocage : sélectionnez *Licences* (sous le menu Aide), appuyez sur *débloquer* (bouton) pour débloquer la licence
- Étape 2 Désinstaller

La licence est prête à être activée sur un nouveau PC

### Réactivation

Pour des raisons de sécurité et de qualité des produits, la licence doit être réactivée régulièrement.

### Plan de mise à jour Elementi

Le plan de mise à jour Elementi offre un accès immédiat à toutes les mises à jour Elementi. L'achat d'une nouvelle licence Elementi est accompagné d'un plan de mise à jour d'un an. À la fin de cette période, vous pouvez acheter un plan de mise à jour Elementi associé à cette licence valide pour 1 ou 3 ans.

Le plan de mise à jour Elementi est livré avec 4 avantages utilisateurs importants :

![](_page_36_Picture_3.jpeg)

#### Un logiciel toujours à jour.

Bénéficiez d'un accès illimité aux dernières fonctionnalités du logiciel avec le plan de mise à jour Elementi. Elementi en est aujourd'hui à sa cinquième génération et comprend plus de 250 widgets tous plus pratiques les uns que les autres et disponibles dès à présent. À mesure que nous améliorons et optimisons le logiciel, la liste des fonctionnalités ne cesse de croître

![](_page_36_Picture_6.jpeg)

#### Une sécurité maximale.

La sécurité est un élément fondamental à prendre en compte lors de l'installation de votre système d'affichage dynamique. Nous vous recommandons d'opter pour le plan de mise à jour Elementi, car celui-ci vous aide à garder une longueur d'avance tout en bénéficiant des derniers correctifs de sécurité pour votre logiciel Elementi ainsi que vos players HMP. Le plan de mise à jour Elementi vous offre une véritable tranquillité d'esprit.

![](_page_36_Picture_9.jpeg)

#### Un support de haut niveau.

Optez pour le plan de mise à jour Elementi dès aujourd'hui et profitez d'un support technique illimité, de proximité, personnalisé et offert par des professionnels parlant votre langue.

![](_page_36_Picture_12.jpeg)

#### Une flexibilité illimitée.

Démarrer avec le plan de mise à jour Elementi est facile. Il suffit de vous connecter à Cockpit et d'acheter le plan de mise à jour Elementi via l'achat en ligne simplifié dans Cockpit. **cockpit.spinetix.com** 

### Support

SpinetiX fournit le support Elementi suivant :

### Exemples de projets

Les exemples de projets sont inclus dans Elementi. Ils peuvent être utilisés pour apprendre et tester la plupart des fonctionnalités, y compris les droits d'utilisateur dans Elementi M. Veuillez noter que les images incluses dans ces projets ne peuvent pas être utilisées dans le commerce.

### Support Wiki

Il y a un Support Wiki Elementi disponible sous <u>support.spinetix.com/wiki/elementi</u>, ainsi que le support technique général sous <u>support.spinetix.com/wiki</u>.

### Tutoriels vidéo

Les tutoriels vidéo Elementi sont disponibles sur la chaîne YouTube SpinetiX.

### Glossaire

Activation

Calque Couches transparentes empilées les unes au-dessus des autres et contenant des éléments du projet Chronologie Une représentation visuelle d'un début et d'une fin de lecture de média Collection Dossier Composition Médias arrangés d'une manière particulière Dépôt Dépôt de fichiers d'utilisateur Droit d'utilisateur Modification et publication des restrictions par utilisateur Effet d'entrée Effet qui contrôle la manière dont les médias apparaissent Effet de sortie Effet qui contrôle la manière dont les médias disparaissent Effets Animation appliquée aux médias Equipement cible Equipement sur lequel le projet est publié Equipements Players HMP SpinetiX, ports USB et lieux de publication Espacement Espace entre les médias et la sélection Fichier source Fichier permettant d'afficher un projet (index.svg) Fichier source composition Fichier permettant d'afficher une composition (index.svg) Fichier source playlist Un fichier permettant d'afficher une playlist (playlist.svg) Fond Arrière-plan d'une sélection Format du cadre Effet visuel appliqué au média ou à la zone de texte Format régional Paramètres qui définissent le format de la date et de l'heure en fonction de la langue de l'utilisateur, pays, etc. HMP Hyper Media Player Horloge Widget d'horloge analogique et numérique Amener des fichiers de n'importe quel endroit vers un projet Import Info-bulle Message qui apparaît lorsque vous passez le curseur sur une icône Interactivité Widgets utilisés pour établir une réponse à l'action de l'utilisateur Médias Texte, image, vidéo, streaming, composition, playlist etc. Mise en valeur Animation des médias Multi-écrans Projet pour plusieurs écrans synchronisés Panneau d'édition Propriétés, composition, playlist et calendrier Panneau de navigation Dépôt de fichiers Panneau de planification Affectation d'une plage horaire pour la lecture d'un média (sauf le texte) à un certain moment ou avec une certaine récurrence Panneau de prévisualisation Affichage du projet, de la composition et de la playlist Plavlist Une liste d'éléments lus dans un ordre séquentiel Plein écran Affichage du contenu dans le panneau d'aperçu sur un écran entier Projet Fichiers assemblés pour créer du contenu d'affichage dynamique Projets Dépôt de tous les projets Propriété médias Paramètres appliqués aux médias Publier Action de copier le projet sur le périphérique Réactivation Procédure de revalidation de licence Zone entourant les médias Sélection Texte intelligent Effet de texte Effet de mouvement appliqué entre les médias Transition URI Identificateur de ressource unique utilisé pour identifier les médias Widget Les widgets sont des composants d'affichage dynamique prêts à l'emploi

Procédure de validation de la licence